Am THG gibt es auf (fast) jedem Stockwerk einen iPad-Koffer, der für Unterrichtszwecke zur Verfügung steht.

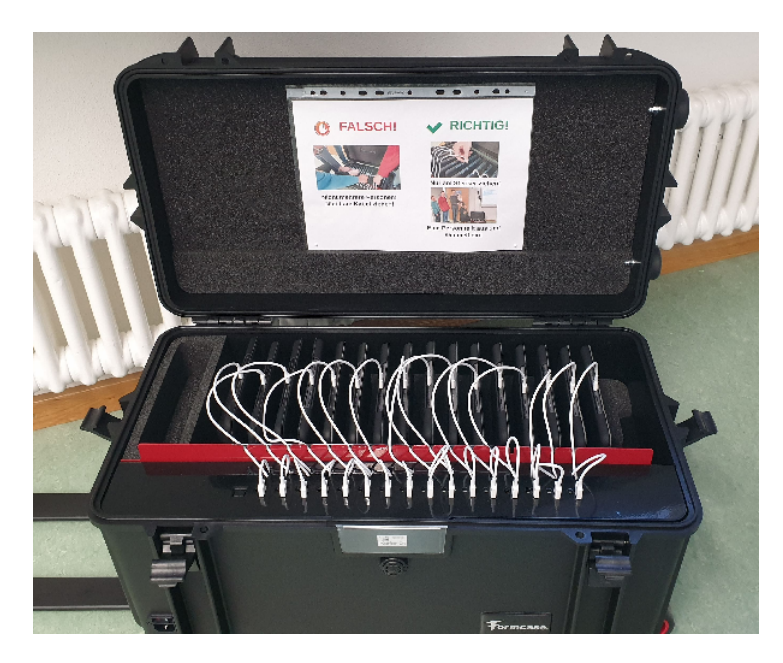

## Gastzugang

Auf den iPads ist der Gastzugang aktiviert. Bei diesem werden nach dem Abmelden sämtliche Einstellungen und Daten zurückgesetzt. Zum Anmelden im Gastmodus muss man zunächst rechts unten Gast auswählen und anschließend auf den runden Home-Button klicken.

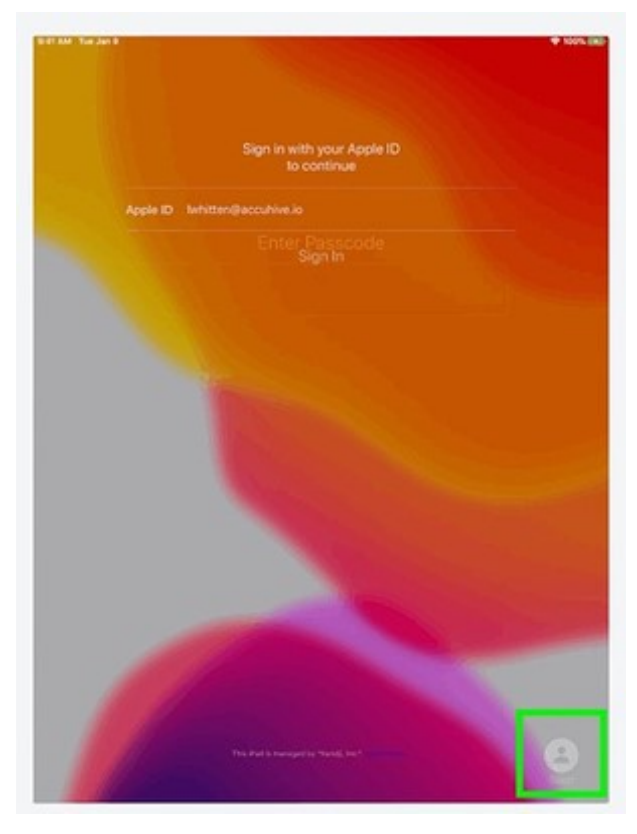

THG Nördlingen - DIGITAL - http://digital.thg-noe.de/

## Dateien

Auch für die iPads ist IServ der zentrale Speicherort für Dateien. Das Vorgehen ist hier beschrieben.

## WLAN-Zugang

Normalerweise sollte der Zugang über das WLAN *THG-Devices* automatisch funktionieren, falls die Verbindung nicht vorhanden ist, dann muss bei *Einstellungen - WLAN* das Netzwerk THG-Devices ausgewählt werden, und die *Private WLAN-Adresse* deaktiviert werden. Anschließend *Mit diesem Netzwerk verbinden* auswählen.

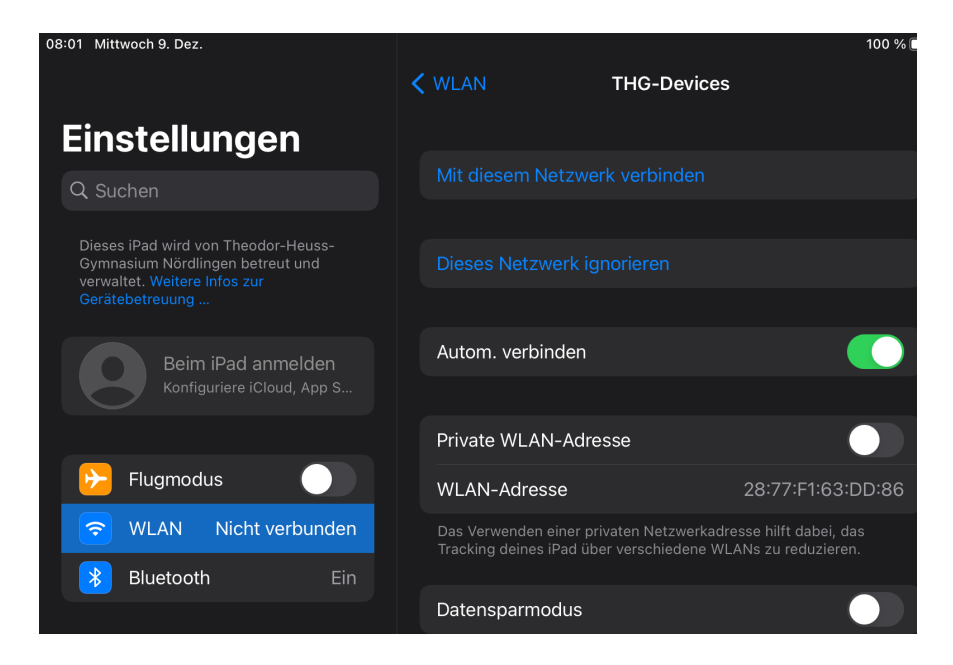

Alternativ kann man sich auch mit dem WLAN *THG-IServ* verbinden. Dort muss man seine IServ-Zugangsdaten eingeben.

## Apps

• Stop Motion Studio

From: http://digital.thg-noe.de/ - **THG Nördlingen - DIGITAL** 

Permanent link: http://digital.thg-noe.de/doku.php?id=ipads:start&rev=1671128243

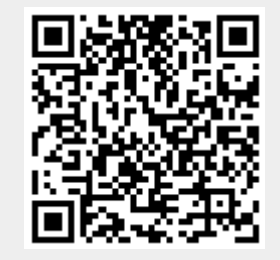

Last update: 2022/12/15 19:17